# DOE SEM CUSTO PARA A

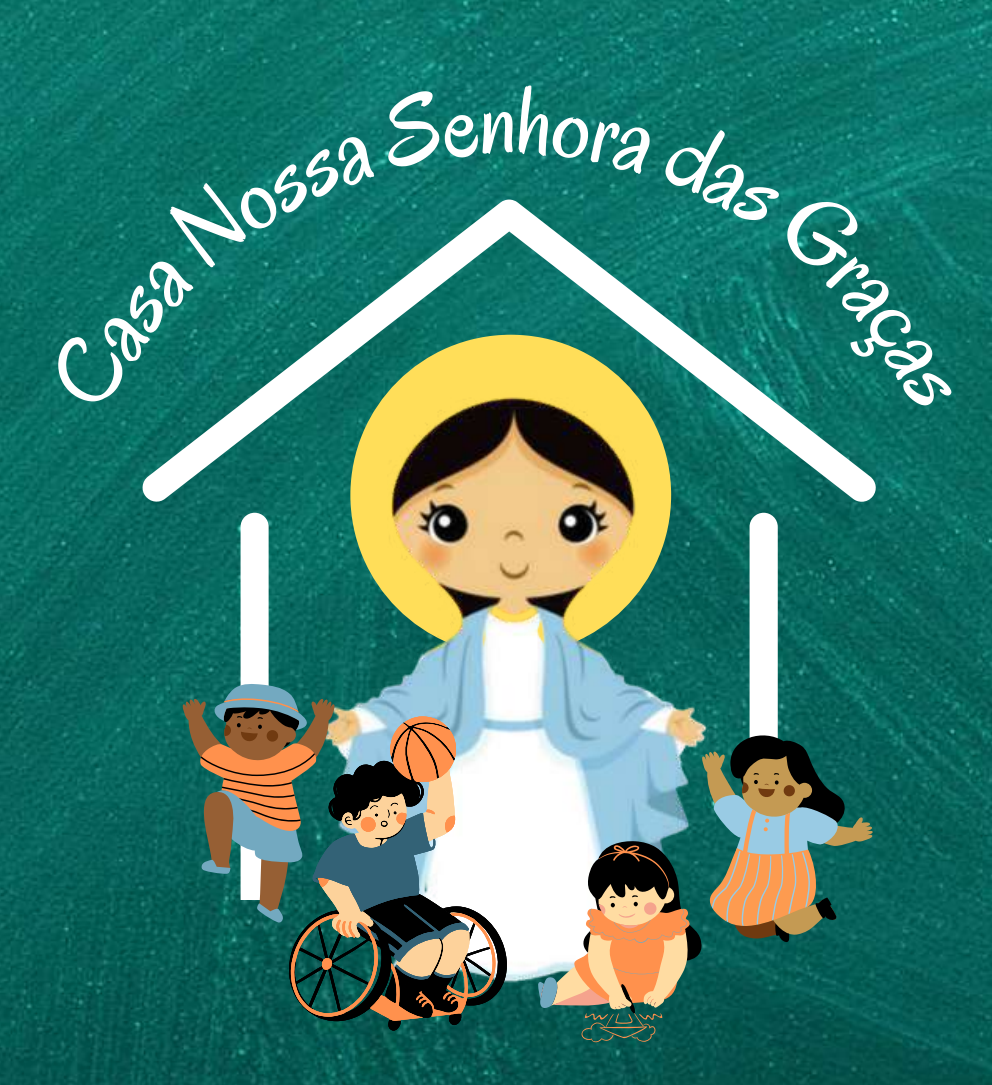

# TUTORIAL

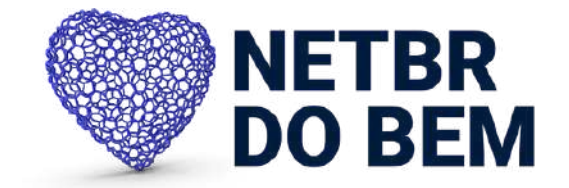

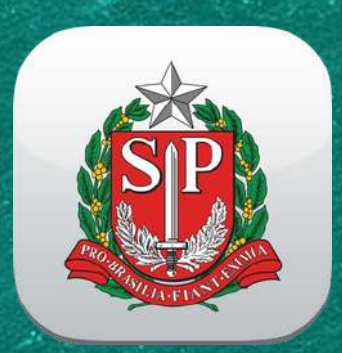

Passo 1: Em seu dispositivo móvel, Android ou IOS, acesse a loja de aplicativos e baixe/instale o App da NOTA FISCAL PAULISTA.

> Precisa de ajuda? Fale com a equipe Netbr do Bem

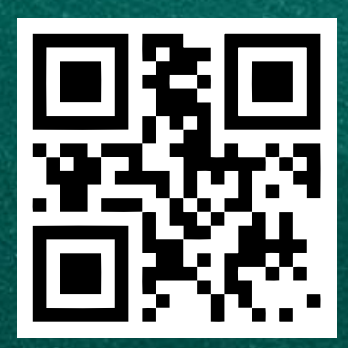

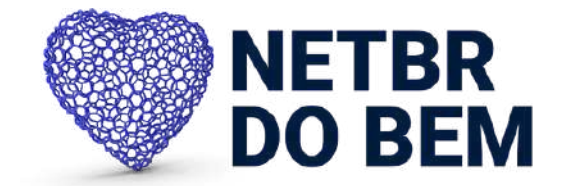

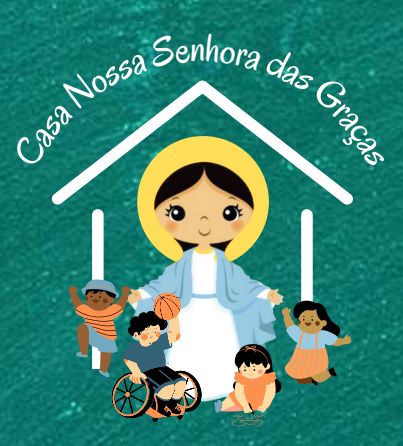

Passo 2: Faça o cadastro, caso já tenha, efetue login inserindo seu CPF/CNPJ e senha.

> Precisa de ajuda? Fale com a equipe Netbr do Bem

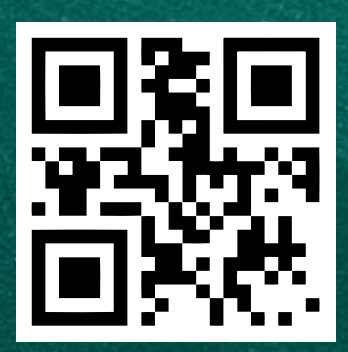

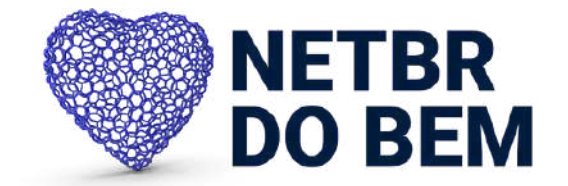

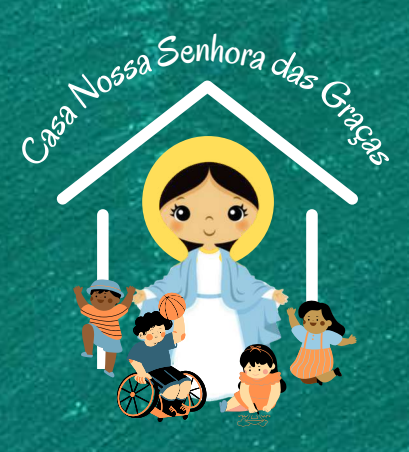

# Passo 3: Clique em Doação Cupom com CPF.

Precisa de ajuda? Fale com a equipe Netbr do Bem

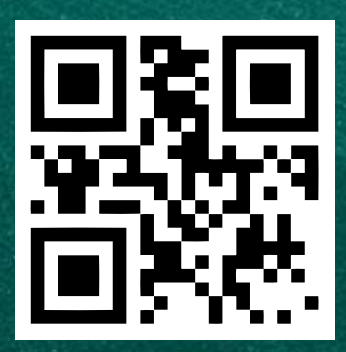

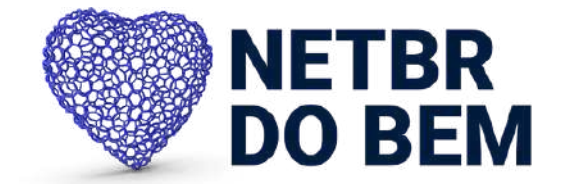

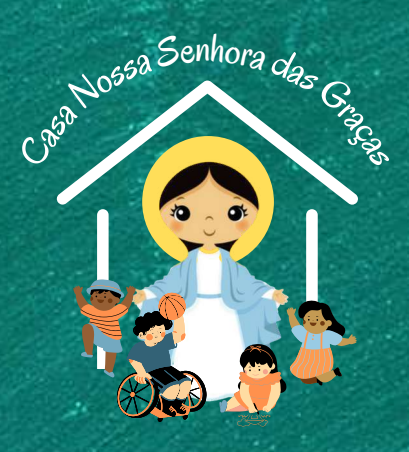

### Passo 4: Clique em Selecionar uma Entidade

Precisa de ajuda? Fale com a equipe Netbr do Bem

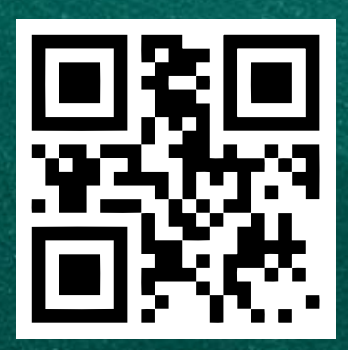

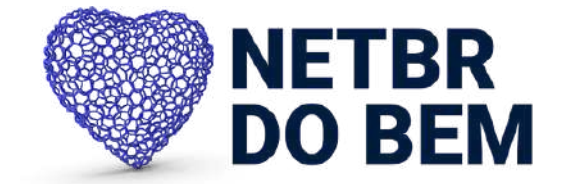

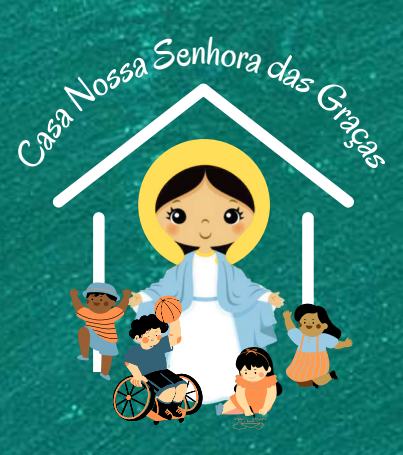

## Passo 5: Procure pela ONG e selecione Casa Nossa Senhora das Graças.

Precisa de ajuda? Fale com a equipe Netbr do Bem

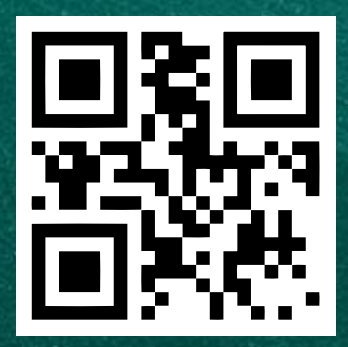

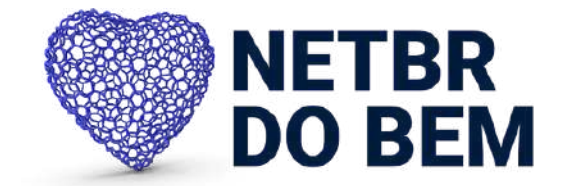

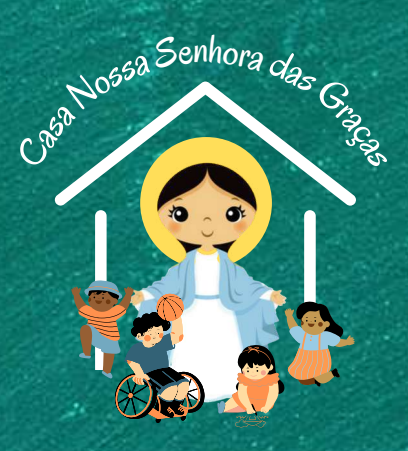

### Passo 6: Clique em Confirmar Doação Automática.

Precisa de ajuda? Fale com a equipe Netbr do Bem

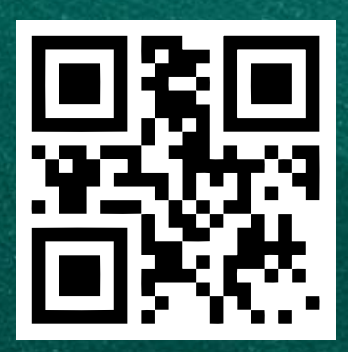

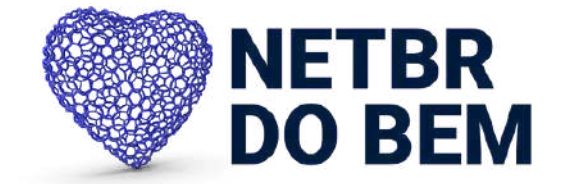

#### A CASA NOSSA SENHORA DAS GRAÇAS AGRADECE A SUA AJUDA!

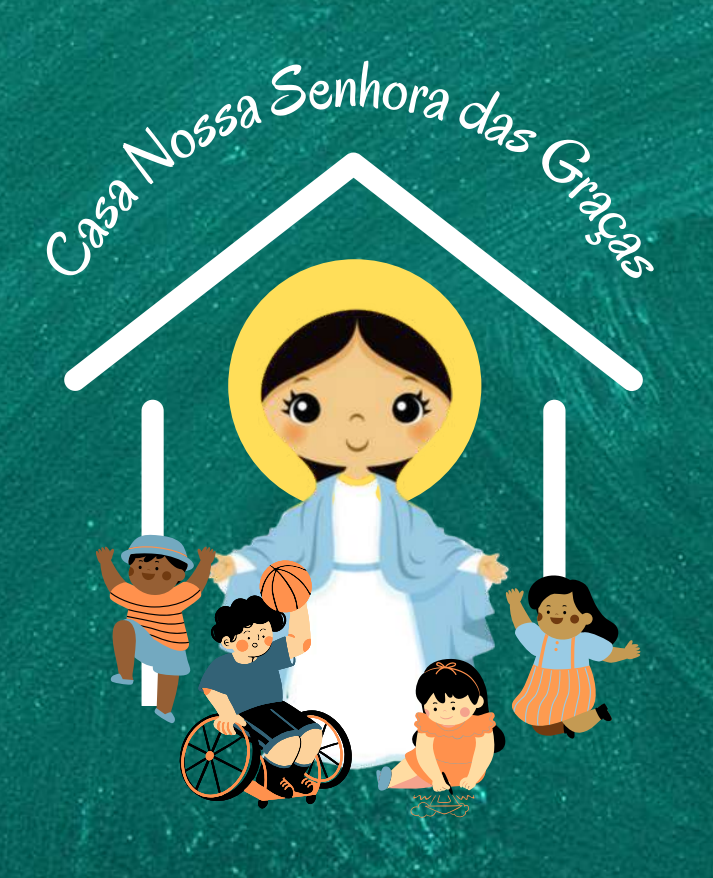

Precisa de ajuda? Fale com a equipe Netbr do Bem

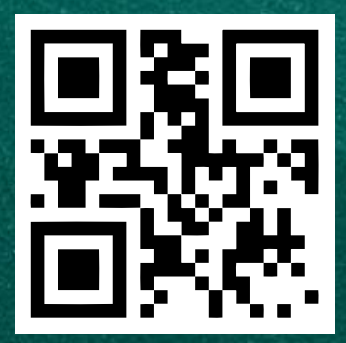

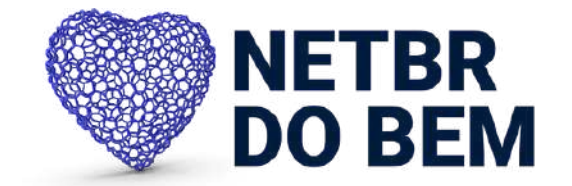